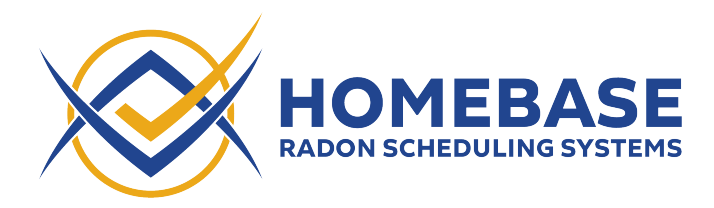

**ISN Integration Instructions** (Last updated: September 30, 2022)

Add ISN User to be used for Homebase Integration:

- 1. Due to ISN API limitations, we require a username and password to integrate Homebase with ISN. We recommend creating a new ISN user with limited privileges instead of using your main ISN username and password. Please make sure the new user you create has the username "Homebase", can add notes to orders, and can create radon appointments.
- 2. Admin>User Administration>

| IS.N Inspections - Calendar - Clients / Agents - Email - SMS - Tools - Reports - Se    | ttings – Admin – Hel | elp –              | search inspections, agents, clients and more |             |                   |             | ۶ (                      |
|----------------------------------------------------------------------------------------|----------------------|--------------------|----------------------------------------------|-------------|-------------------|-------------|--------------------------|
| Dashboard Quick Search Quick Calendar New Order Open a CSI Log a Call Switch Calendars | View Calendar Tas    | sks <mark>1</mark> |                                              |             |                   | Doug Laurer | nt @ Homefax Inspections |
| Warning: there are 16 canceled orders - please review your canceled orders.            |                      |                    |                                              |             |                   |             |                          |
| Yiew Deleted Users                                                                     |                      |                    |                                              |             |                   |             | How To Manage Users      |
| Username Name                                                                          |                      |                    | Email                                        | Google Sync | Calendar<br>Color | Office      | Mobile                   |

3. Enter user information and permissions

| IS.N Inspec     | ctions – Calendar – Clients /     | / Agents - Email - SMS - Tools - Reports -  | Settings - Admin - Help -   | search inspections, agents, clients an | d more                                                                                                    | • ئ                                   |
|-----------------|-----------------------------------|---------------------------------------------|-----------------------------|----------------------------------------|----------------------------------------------------------------------------------------------------|---------------------------------------|
| Dashboard Quic  | ck Search Quick Calendar N        | lew Order Open a CSI Log a Call Switch Cale | ndars View Calendar Tasks 1 |                                        |                                                                                                    | Doug Laurent @ Homefax Inspections, L |
| Warning: then   | re are 16 canceled orders - pleas | se review your canceled orders.             |                             |                                        |                                                                                                    |                                       |
| User List / Edi | dit User / Homebase Interface     |                                             |                             |                                        |                                                                                                    |                                       |
|                 |                                   |                                             |                             |                                        |                                                                                                    |                                       |
| Login & Profi   | ile Information                   |                                             |                             |                                        |                                                                                                    |                                       |
| -               | Username:                         | Homebase                                    |                             | Password:                              | Change Password                                                                                                    |                                       |
| -               | First name:                       | Homebase                                    |                             | License Type:                          |                                                                                                    |                                       |
| _               |                                   | Interface                                   |                             | License type.                          |                                                                                                    |                                       |
| _               | Last name.                        |                                             |                             | License Number:                        |                                                                                                    |                                       |
|                 | Display name:                     | Homebase Interface                          |                             | User Number:                           |                                                                                                    |                                       |
|                 | Initials:                         | HI                                          |                             |                                        | This user is an owner of this company                                                                                                    |                                       |
| _               | Empile                            | info@inspectorshomebase.com                 |                             |                                        | This user is an <b>office manager</b> of this compa                                                                                                    | inv                                   |
| _               | Lindi.                            |                                             |                             |                                        | This user is an inspector                                                                                                    |                                       |
|                 | URL:                              | url (usually to a bio page)                 |                             |                                        | This user works for our call center                                                                                                    |                                       |
|                 | Photo:                            |                                             |                             |                                        | This user is a member of our office staff                                                                                                    |                                       |
|                 |                                   |                                             |                             |                                        | This user is a 3rd party vendor                                                                                                    |                                       |
|                 |                                   |                                             |                             |                                        | This user assists in Radon related tasks                                                                                                    |                                       |
|                 |                                   |                                             |                             |                                        | Send this user their schedule via email (if app<br>Generation of the schedule via email (if app<br>Send this user their schedule via email (if app<br>Send this user their schedule via email (if app<br>Send this user their schedule via email (if app<br>Send this user their schedule via email (if app<br>Send this user their schedule via email (if app<br>Send this user their schedule via email (if app<br>Send this user their schedule via email (if app<br>Send this user their schedule via email (if app<br>Send this user their schedule via email (if app<br>Send this user their schedule via email (if app<br>Send this user their schedule via email (if app<br>Send this user their schedule via email (if app<br>Send this user their schedule via email (if app<br>Send this user their schedule via email (if app<br>Send their schedule via email (if app<br>Send their schedule via email (if app<br>Send their schedule via email (if app<br>Send their schedule via email (if app<br>Send their schedule via email (if app<br>Send their schedule via email (if app<br>Send their schedule via email (if app<br>Send their schedule via email (if app<br>Send their schedule via email schedule via email (if app<br>Send their schedule via email schedule via email schedule via | licable)                              |
|                 |                                   | Upload Photo Replacement Values             |                             |                                        |                                                                                                    |                                       |

4. Scroll down to permissions - Select as shown below

| Inspe     | ections - C   | Calendar -     | Clients / A | gents -   | Email - S | MS - Tools  | - Reports  | - Settings | - Admin -   | Help -      | search inspections, agents, clients and more |
|-----------|---------------|----------------|-------------|-----------|-----------|-------------|------------|------------|-------------|-------------|----------------------------------------------|
| ard Qu    | iick Search   | Quick Cal      | endar Ne    | w Order   | Open a O  | SI Log a Ca | I Switch ( | Calendars  | View Calend | lar Tasks 1 |                                              |
| Accou     | int Enable    | d              |             |           |           |             |            |            |             |             |                                              |
| 🗆 Mai     | nually Com    | plete Inspec   | tions       |           |           |             |            |            |             |             |                                              |
| Upl       | load Order    | Attachment     | 5           |           |           |             |            |            |             |             |                                              |
| Use       | er Administr  | ator           |             |           |           |             |            |            |             |             |                                              |
|           | ess to the C  | ompany Lo      | 9           |           |           |             |            |            |             |             |                                              |
|           | ess to Busin  | ess Reporti    | ng          |           |           |             |            |            |             |             |                                              |
| 🗹 Acc     | ess to Clien  | t, Agent an    | d Contact I | ists      |           |             |            |            |             |             |                                              |
| Off       | fice Admin    | istrator       |             |           |           |             |            |            |             |             |                                              |
|           | Edit Inspe    | ctions         |             |           |           |             |            |            |             |             |                                              |
|           | Edit Cor      | npleted ins    | pections    |           |           |             |            |            |             |             |                                              |
|           | 🗌 Edit Un     | scheduled l    | nspections  |           |           |             |            |            |             |             |                                              |
|           | 🗌 Delete I    | nspections     |             |           |           |             |            |            |             |             |                                              |
|           | 🗌 Delete (    | Jnschedule     | d Inspectio | ins       |           |             |            |            |             |             |                                              |
|           | Remove        | taxes from     | inspection  | fees      |           |             |            |            |             |             |                                              |
|           | Undelete C    | lients, Agen   | ts or Agen  | cies      |           |             |            |            |             |             |                                              |
| 0         | Create Insp   | ections        |             |           |           |             |            |            |             |             |                                              |
| 🗸 Cor     | mpany Caler   | ndar Access    |             |           |           |             |            |            |             |             |                                              |
| 🗌 Can     | n edit availa | bility slots o | on My Onlin | ne Schedu | le page   |             |            |            |             |             |                                              |
| 🗌 Can     | n block days  | on My Onl      | ine Schedu  | ile page  |           |             |            |            |             |             |                                              |
| Viev Viev | w All Inspec  | tions regar    | dless of Ov | vner(s)   |           |             |            |            |             |             |                                              |
| 🗌 Mai     | nually mark   | an Order a     | Signed      |           |           |             |            |            |             |             |                                              |
| 🗌 Upl     | load/Downl    | oad Client I   | .ist        |           |           |             |            |            |             |             |                                              |
| 🗌 Upl     | load/Downl    | oad Agent      | List        |           |           |             |            |            |             |             |                                              |
| 🗌 Mai     | rketing Syst  | em Access      |             |           |           |             |            |            |             |             |                                              |
| 🗌 Ren     | move Signed   | l Agreemen     | ts          |           |           |             |            |            |             |             |                                              |

#### 5. Save

|      | O owner Access                                                                       |  |
|------|--------------------------------------------------------------------------------------|--|
|      | Looking for more? Add the privilege above to add additional privileges for this user |  |
|      |                                                                                      |  |
|      |                                                                                      |  |
| Save | ve changes Cancel, return to list of users                                           |  |

Both types of ISN integration import orders automatically from ISN into Home base after you complete these instructions.

1. In Homebase, navigate to the Manage screen and find the "ISN Integration" section.

| Subscription Details                                                                                                    |                                                             |
|----------------------------------------------------------------------------------------------------|-------------------------------------------------------------|
| Organization Details                                                                                                    |                                                             |
| Calendar Settings                                                                                                    |                                                             |
| ISN Integration                                                                                                    |                                                             |
| Company Key                                                                                                    |                                                             |
| Company Key                                                                                                    |                                                             |
| Username                                                                                                    |                                                             |
| Username                                                                                                    |                                                             |
| Password                                                                                                    |                                                             |
| Due to ISN API limitations, we require a username and password to integrate Homebase with ISN. We recommend creating a new ISN user with limited privileges instead of usin<br>user you create has the username "Homebase", can add notes to orders, and can create radon appointments. | g your main ISN username and password. Please make sure the |
| Nxt Inspekt Integration                                                                                                    |                                                             |
| Nxt Inspekt Integration Spectora Integration                                                                                                    |                                                             |
| Nxt Inspekt Integration         Spectora Integration         Square Integration                                                                                                    |                                                             |

2. Enter your ISN company key along with the username and password of the ISN user you'd like Homebase to use for the integration. These credentials will be used to add notes and/ or radon appointments in ISN on your behalf, depending on the integration version you use. We recommend creating a new ISN user with username "Homebase".

| ISN Integration                                                                                                    | ~ |
|----------------------------------------------------------------------------------------------------|---|
| Company Key homefaxinspections                                                                                                    |   |
| Username Homebase                                                                                                    |   |
| Password                                                                                                    |   |
| Due to ISN API limitations, we require a username and password to integrate Homebase with ISN. We recommend creating a new ISN user with limited privileges instead of using your main ISN username and password. Please make sure the n user you create has the username "Homebase", can add notes to orders, and can create radon appointments. | w |

3. Click "Add ISN Details" and wait a few moments for the Verification Status to change from PENDING to VERIFIED. If Homebase is unable to verify your credentials, please click the "Retry Verification" button or double check the credentials you've entered. If you continue to have problems with this step, please reach out to support@inspectorshomebase.com.

| ISN Integration                                                                                                    | ^ |
|----------------------------------------------------------------------------------------------------|---|
| Company Key<br>homefaxinspections                                                                                                    |   |
| Username<br>Homebase                                                                                                    |   |
| Verified                                                                                                    |   |
| Assign Imported Orders to Homebase User                                                                                                    |   |
| In-House Client ~                                                                                                    |   |
| After you provide the ISN integration details, we'll perform a quick check to verify the details you've provided. Once the details are verified, the status will change to "Verified" and Homebase will be able to synchronize orders with ISN |   |
| Change ISN Details Remove ISN Details                                                                                                    |   |

4. By default, imported ISN orders are assigned to a special In-House Client where all fees are set to 0. If you'd like to assign imported ISN orders to a different Homebase user, you can select that user with the provided dropdown.

| ISN Integration                                                                                                    | ^ |
|----------------------------------------------------------------------------------------------------|---|
| Company Key homefaxinspections                                                                                                    |   |
| Username<br>Homebase                                                                                                    |   |
| Verification Status VERIFIED                                                                                                    |   |
| Assign Imported Orders to Homebase User In-House Client                                                                                                    |   |
| After you provide the ISN integration details, we'll perform a quick check to verify the details you've provided. Once the details are verified, the status will change to "Verified" and Homebase will be able to synchronize orders with ISN.<br>Change ISN Details<br>Remove ISN Details |   |

5. Sign in to ISN and navigate to the "Settings" -> "Office Settings" screen

| ISN Inspections - Cale                                                                     | ndar 👻 Clients / Agents 👻 Email 👻 S                                         | MS – Tools – Reports –                                                       | Settings - , dmin - Help -                                 |                               | search in      |
|--------------------------------------------------------------------------------------------|-----------------------------------------------------------------------------|------------------------------------------------------------------------------|------------------------------------------------------------|-------------------------------|----------------|
| Dashboard Quick Search Qu                                                                  | ick Calendar New Order Open a CS<br>ed orders - please review your canceled | 61 Log a Call Switch Cale                                                    | <ul> <li>My Information</li> <li>My Access Keys</li> </ul> |                               |                |
| Don't like the Dashboard updat<br>Dashboard.                                               | es or found a bug? Live Chat us so we c                                     | an look into addressing the is                                               | SMTP Settings                                              | ack to the pro                | evious         |
| ■ Welcome to your ISN<br>You can access all of the ISN's<br>clicking on any of the buttons | , Peter!<br>⇒ ••••<br>the features from the menu above or by<br>below!      | ■ Quick Search ☆<br>Search for an inspection<br>city, zip or postal code, or | Company Settings      Gib or the repo                      | eee<br>ddress,<br>art number. | ∃ Insp<br>Year |
| 🛱 View Calendar                                                                            | Send Email                                                                  | Find an Inspection:                                                          |                                                            | Go                            |                |
| I≡ View Inspections                                                                        | Change Password                                                             | Find an Agent:                                                               |                                                            | Go                            | ис             |
| Add Event                                                                                  | Map Inspections                                                             | Find a Client:                                                               |                                                            | Go                            | Inspecti       |

6. Select the "Services & Packages" option in the "Inspection and Fee Settings" section

|                             |                             |                       | -                              |
|-----------------------------|-----------------------------|-----------------------|--------------------------------|
| Contact Information         | 櫽 Call Log                  | 롣 Agreements          | 🖇 Fees                         |
| 🚱 Office Logo               | 💿 Inspector Schedule Emails | Customize Order Form  | 🟠 Fees Per Square Footage      |
| Payment Options             | Convenience Fee             | Inspection Types      | 👉 Inspection Upgrades          |
| 📫 Escrow Settings           | 👼 Insurance Settings        | Inspection Flags      | ∃⊟ Fees per Zip Code           |
| 🙀 Payroll Settings          | 🖪 Fill-In Forms             | E Foundation Types    | () Property Age Fees           |
| 🔞 My Email Events           | Quality Assurance Options   | 😽 Taxes               | 📖 Fees Per Mile                |
| 💞 Cleaning My Information   | Mobile Options              | Oancel Reasons        | 📅 Fees by Property Sales Price |
| Duplicate Inspection Emails | 🔁 PDF Options               | 🁍 Referral Reasons    | 💱 Coupons                      |
| SMS Options                 | () Time Clock Settings      | 📔 Note Macros         | 🗐 Zip Codes                    |
| 🕒 Languages                 |                             | ∃ Services & Packages | Cost Centers                   |
|                             |                             | Radon Settings        | 📓 Radon Appointment Types      |
|                             |                             | 🔋 Radon Equipment     | 🖶 File Tags                    |

7. Add the services you offer from the list below with type "Ancillary Service". Please make sure that the name of each service you add matches what is displayed here, otherwise Homebase may not be able to detect when that service is enabled.

#### **Radon ISN Services**

| Туре              | Name              | Public Name       | Inspection Type |
|-------------------|-------------------|-------------------|-----------------|
| Ancillary Service | Radon Gas Testing | Radon Gas Testing | – none –        |

#### Sewer ISN Services

| Туре              | Name                                           | Public Name                     | Inspection Type |
|-------------------|------------------------------------------------|---------------------------------|-----------------|
| Ancillary Service | Sewer Line Camera<br>Inspection                | Sewer Line Camera<br>Inspection | - none -        |
| Ancillary Service | Sewer Re-Inspection                            |                                 | - none -        |
| Ancillary Service | Sewer Pull Toilet (Add to either of the above) |                                 | - none -        |

## Chimney ISN Services

| Туре              | Name                | Public Name                    | Inspection Type |
|-------------------|---------------------|--------------------------------|-----------------|
| Ancillary Service | Chimney 1 Fireplace | Chimney Inspection with Camera | - none -        |
| Ancillary Service | Chimney 2 Fireplace |                                | - none -        |
| Ancillary Service | Chimney 3 Fireplace |                                | - none -        |
| Ancillary Service | Chimney 4 Fireplace |                                | - none -        |
| Ancillary Service | Chimney 5 Fireplace |                                | - none -        |

#### Water ISN Services

| Туре              | Name                                            | Public Name           | Inspection Type |
|-------------------|-------------------------------------------------|-----------------------|-----------------|
| Ancillary Service | Water Test - add any of the following as needed | Water Quality Testing | - none -        |
| Ancillary Service | Water - Arsenic                                 |                       | - none -        |
| Ancillary Service | Water - Lead                                    |                       | - none -        |
| Ancillary Service | Water - Manganese                               |                       | - none -        |
| Ancillary Service | Water - Cadmium                                 |                       | - none -        |
| Ancillary Service | Water - Chromium                                |                       | - none -        |
| Ancillary Service | Water - Copper                                  |                       | - none -        |
| Ancillary Service | Water - Iron                                    |                       | - none -        |

### Wood Foundation ISN Services

| Туре              | Name            | Public Name | Inspection Type |
|-------------------|-----------------|-------------|-----------------|
| Ancillary Service | Wood Foundation |             | - none -        |

## Intrusive Moisture ISN Services

| Туре              | Name                                               | Public Name | Inspection Type |
|-------------------|----------------------------------------------------|-------------|-----------------|
| Ancillary Service | Intrusive Moisture 1<br>Wall                       |             | - none -        |
| Ancillary Service | Intrusive Moisture Entire<br>Home                  |             | - none -        |
| Ancillary Service | Intrusive Moisture Entire<br>Home over 3,000 sq ft |             | — none —        |

#### Mold ISN Services

| Туре              | Name                         | Public Name | Inspection Type |
|-------------------|------------------------------|-------------|-----------------|
| Ancillary Service | Mold w/Inspection            |             | - none -        |
| Ancillary Service | Mold w/o Inspection          |             | - none -        |
| Ancillary Service | Mold Post Remediation        |             | - none -        |
| Ancillary Service | 1 Additional Mold<br>Sample  |             | - none -        |
| Ancillary Service | 2 Additional Mold<br>Samples |             | - none -        |
| Ancillary Service | 3 Additional Mold<br>Samples |             | - none -        |
| Ancillary Service | 4 Additional Mold<br>Samples |             | - none -        |

8. Once you've added the services you offer, return to the "Office Settings" screen and select "Customize Order Form".

| y Office Settings           |                             | Inspection and Fee Settin | ngs                          |
|-----------------------------|-----------------------------|---------------------------|------------------------------|
| Contact Information         | 5 Call Log                  | 🛃 Agreements              | 🖇 Fees                       |
| 🚱 Office Logo               | Inspector Schedule Emails   | TII Customize Order Form  | 🏠 Fees Per Square Footage    |
| Payment Options             | Convenience Fee             | Inspection Types          | 숨 Inspection Upgrades        |
| 🟚 Escrow Settings           | 👼 Insurance Settings        | Inspection Flags          | ੀ⊟ Fees per Zip Code         |
| 🙀 Payroll Settings          | E Fill-In Forms             | Foundation Types          | () Property Age Fees         |
| 👸 My Email Events           | P Quality Assurance Options | 🖓 Taxes                   | 📖 Fees Per Mile              |
| Cleaning My Information     | Contractions                | Ocancel Reasons           | Fees by Property Sales Price |
| Duplicate Inspection Emails | T PDF Options               | 🏟 Referral Reasons        | Coupons                      |
| SMS Options                 | () Time Clock Settings      | Note Macros               | Zip Codes                    |
| Languages                   |                             | E Services & Packages     | Cost Centers                 |
|                             |                             | Radon Settings            | Radon Appointment Types      |
|                             |                             | 🔋 Radon Equipment         | 🐻 File Tags                  |

9. Add a new section to the Order Form with name and description set to "Additional Services"

| IS.N      | Inspections   | - Calendar   | - Clients / Age     | nts – Email – SMS                   | - Tools -   | Reports -   | Settings -         | Admin – H       | elp –               | searcl    |
|-----------|---------------|--------------|---------------------|-------------------------------------|-------------|-------------|--------------------|-----------------|---------------------|-----------|
| Dashboard | Quick Sea     | arch Quick   | Calendar New (      | Order Open a CSI                    | Log a Call  | Switch Cale | ndars View         | Calendar        | Tasks               |           |
| 🔒 Warni   | ng: there are | 9 canceled o | orders - please rev | view your canceled or               | lers.       |             |                    |                 |                     |           |
| Home      | / Office Set  | tings / Orde | r Form Sections     |                                     |             |             |                    |                 |                     |           |
| + Add     | Section       |              |                     |                                     |             |             |                    |                 |                     |           |
|           |               | -            | Section Name        | Section Descripti                   | on          | Order Cont  | trols active in    | this Sectio     | n                   |           |
|           |               | 🖋 Controls   | Client              | Client Information<br>Information   | and Contact | Clia        | ent - Client       |                 |                     |           |
|           |               |              |                     |                                     |             |             |                    |                 |                     |           |
|           |               | 🖋 Controls   | Subject Propert     | y Subject Property L<br>Information | ocation &   | Sul         | bject Property - S | SubjectProperty | MajorCrossStreets · | - TextBox |
|           |               |              |                     |                                     |             |             |                    |                 |                     |           |
|           |               |              |                     |                                     |             |             |                    |                 |                     |           |

10. Edit the new section then click "Add a Control"

|   |   | Î | Controls | Additional<br>Services | Additional Services |    | Additional Services - OrderServices | Radon Requested Start Date (Only if you have special requiremen |
|---|---|---|----------|------------------------|---------------------|----|-------------------------------------|-----------------------------------------------------------------|
|   |   |   |          |                        |                     |    |                                     |                                                                 |
| _ | ( |   |          | Dadan                  |                     | () |                                     |                                                                 |

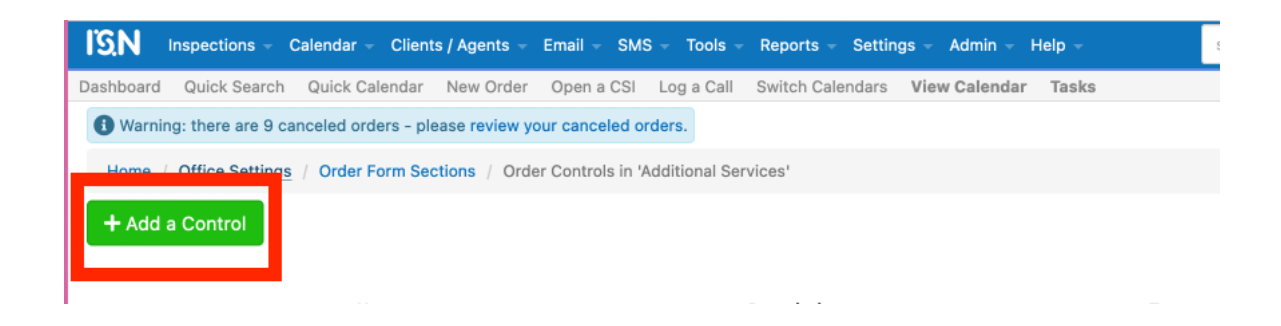

11. Choose Type "Services" and use "Additional Services" for the Name and Description"

| Inspections - Calendar - Clients / Ager           | nts - Email - SMS - Tools - Reports - Settings - Admin - Help -                  | search inspections, agents, clients and more |
|---------------------------------------------------|----------------------------------------------------------------------------------|----------------------------------------------|
| Dashboard Quick Search Quick Calendar New (       | Order Open a CSI Log a Call Switch Calendars View Calendar Tasks                 |                                              |
| Warning: there are 9 canceled orders - please rev | view your canceled orders.                                                       |                                              |
| Home / Office Settings / Order Form Sections / A  | dditional Services / Order Form Controls / Edit a Control in 'Additional Service | s'                                           |
|                                                   | Basic Inspection                                                                 | Move order control to another section        |
|                                                   | Radon Termite                                                                    | Additional Services ~                        |
|                                                   |                                                                                  | Move Control                                 |
| Туре                                              | Services                                                                         | v                                            |
| Name                                              | Additional Services                                                              |                                              |
| Description                                       | Additional Services                                                              |                                              |
|                                                   | Update Control                                                                   |                                              |
| © 2022 Inspection Support 11C                     | ISN Build 7138                                                                   | Questions? Want a Easter ISN?                |

12. Once you've saved the new Control, Homebase will be able to automatically detect which services should be enabled when importing from ISN, along with certain configuration details like selected water test types and number of mold samples.

# Optional ISN Integration Instructions: Import MLS Number and Contingency Date from ISN to Homebase

1. If you want to import the MLS Number from ISN to Homebase, return to the "Customize Order Form" screen and edit the "Property Info" section.

| Hom        | ne / Office | Settings / Orde | er Form Sections |                                               |                                                                                                    |
|------------|-------------|-----------------|------------------|-----------------------------------------------|----------------------------------------------------------------------------------------------------|
| <b>+</b> A | dd Sectio   | n               |                  |                                               |                                                                                                    |
|            |             |                 | Section Name     | Section Description                           | Order Controls active in this Section                                                                                                    |
|            | /           | Controls        | Client           | Client Information and Contact<br>Information | Cilent - Client                                                                                                    |
|            | 1           |                 | Subject Property | Subject Property Location & Information       | Subject Property - SubjectProperty MajorCrossStraets - TextBox Weather at time of inspection -                                                                                                    |
| III        | <b>*</b>    | Controls        | Property Info    | Information about the Subject<br>Property     | Contingency End Date - Date InspectionType - OrderType   Home Type - DropDown Is this home<br>Foundation Type - FoundationType   Alarm - Alarm   Gate Code - TextBox   Lockbox Code - TextBox<br>Referral Reasons - ReferReason |

2. Click the "Add a Control" button and add a new Text Box type control with name, description, text value, and public name all set to "MLS Number". Set the length to 10 characters and save the new control.

|             | Inspection Type: Standard Home Inspection 🔻                                                                                                   | Move order control to another section |
|-------------|----------------------------------------------------------------------------------------------------|---------------------------------------|
|             | Year Built:                                                                                                    | Property Info ~                       |
|             | Pool/spa:<br>Gate Code:<br>MLS Humber:<br>Buyer present during inspection<br>Property Vacant<br>Coccupied<br>Utilities On<br>New Construction | Move Control                          |
| Туре        | Text Box                                                                                                    | ~                                     |
| Name        | MLS Number                                                                                                    |                                       |
| Description | MLS Number                                                                                                    |                                       |
| Text Value  | MLS Number                                                                                                    |                                       |
|             | This is the label shown in the Order Form                                                                                                    |                                       |
| Public Name | MLS Number                                                                                                    |                                       |
|             | This is the label shown in the Online Scheduler                                                                                               |                                       |
| Length      | 10 characters                                                                                                    | ~                                     |
|             | Update Control                                                                                                    |                                       |

3. If you want to import the contingency date from ISN to Homebase, add another Text Box type control to the "Property Info" section with name, description, text value, and public name all set to "Contingency End Date". Set the length to 10 characters and save the new control.

|             | Vera Eukade Hose Inspection  Vera Eukade Hose Inspection Vera Eukade Hose Inspection Vera Eukade Hose Inspection Property Info Property Info Vera Eukyer present during inspection Property Vacant Coccupied Vera Eukyer present during inspection Vera Construction Vera Construction Vera Construction | Move order control to another section |
|-------------|----------------------------------------------------------------------------------------------------|---------------------------------------|
| Туре        | Text Box                                                                                                    | ~                                     |
| Name        | Contingency End Date                                                                                                    |                                       |
| Description | Contingency End Date                                                                                                    |                                       |
| Text Value  | Contingency End Date                                                                                                    |                                       |
|             | This is the label shown in the Order Form                                                                                                    |                                       |
| Public Name | Contingency End Date                                                                                                    |                                       |
|             | This is the label shown in the Online Scheduler                                                                                                    |                                       |
| Length      | 10 characters                                                                                                    | ~                                     |